## 1. Acesse o Drive com os arquivos clicando no link: https://drive.google.com/drive/folders/1U35MVxe7Pa35\_2d\_s-e2Pjaoi6Srtps-?usp=sharing

2. Selecione a pasta conforme o sistema operacional instalado no seu computador com duplo clique:

| -          |                                     |                        |                                |
|------------|-------------------------------------|------------------------|--------------------------------|
| •          | Meu Drive                           | Nome ↓                 |                                |
| •          | Drives de equipe                    | Windows                |                                |
|            | Compartilhados comigo               | Mac Mac                |                                |
| 0          | Recentes                            | Linux                  |                                |
| *          | Com estrela                         |                        |                                |
| 3. Seleci  | one a pasta conforme a<br>Meu Drive | compatibilidade de seu | u computador com duplo clique: |
|            | Drives de equipe                    | 7                      |                                |
| *          | Compartilhados comigo               | x86                    |                                |
| $\bigcirc$ | Recentes                            |                        |                                |
| *          | <sup>Com estrela</sup> Para si      | istemas de             | Dava sistamas                  |
| Î          | Lixeira 64-bits                     | 5                      | de 32-bits                     |

4. Dê duplo clique em cima do arquivo SOGames.zip:

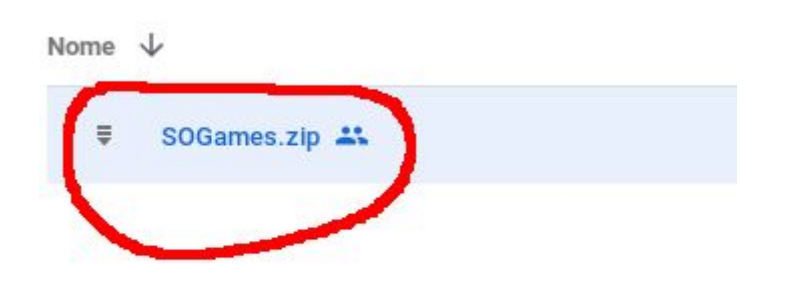

5. Clique no ícone indicado para baixar:

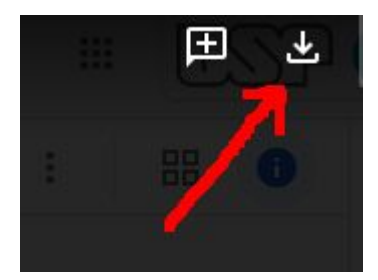

- 6. Vá na pasta onde o download foi realizado de descompacte o .zip.
- 7. Acesse a pasta descompactada e dê duplo clique no executável SOGames:

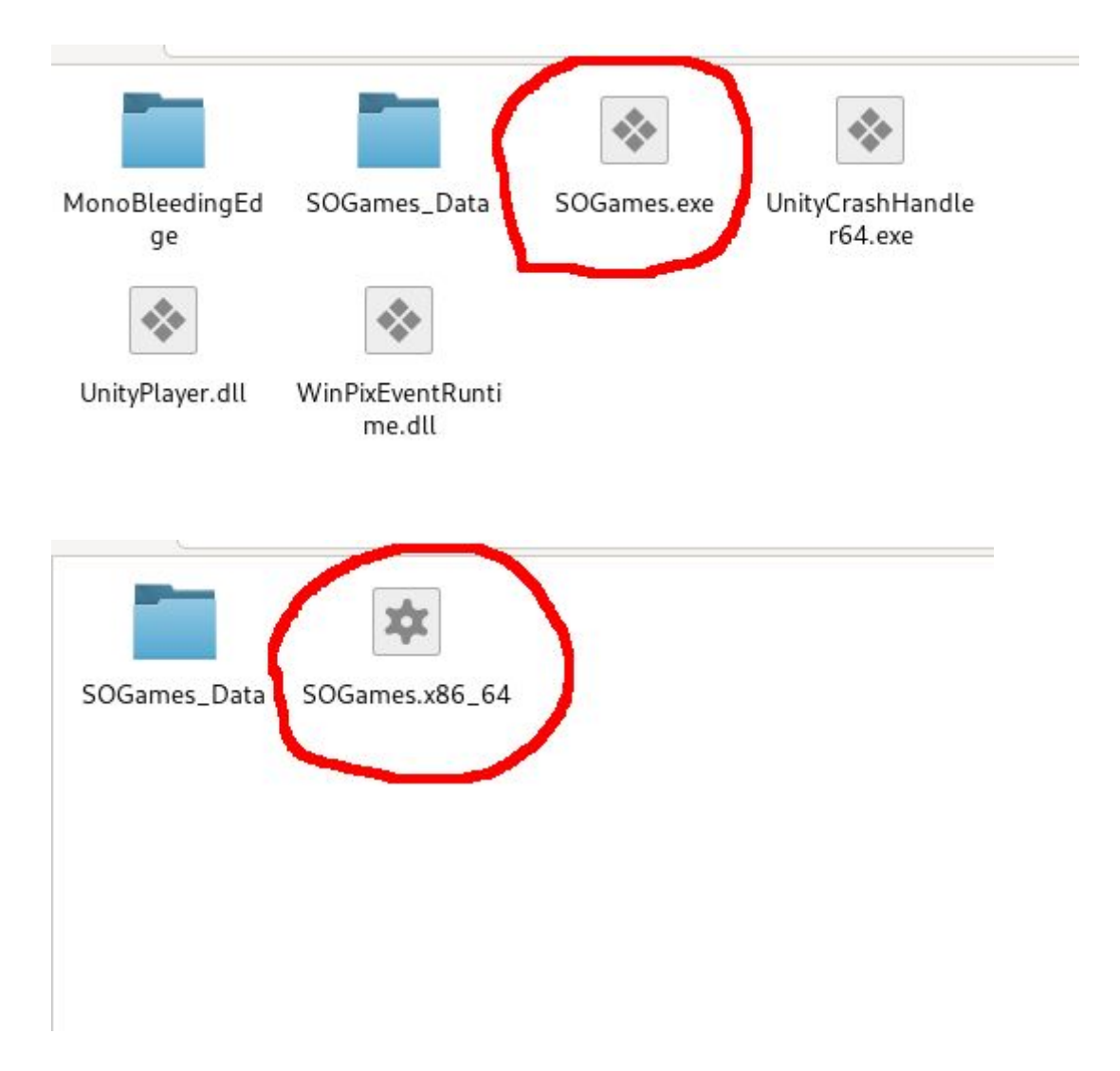

8. Escolha a resolução e a qualidade de imagem desejada e clique em Ok:

| Screen resolution | Graphics Quality             |
|-------------------|------------------------------|
| 640 x 480         | <ul> <li>Very Low</li> </ul> |
| 720 x 480         | Low                          |
| 768 x 480         | Medium                       |
| 800 x 480         | High                         |
| 854 x 480         | Very High                    |
| 960 x 540         | Ultra                        |
| 1024 x 576        |                              |
| 800 x 600         |                              |
| 1024 x 600        |                              |
| 960 x 640         |                              |
| 1024 x 640        |                              |
| 1136 x 640        |                              |
| 960 x 720         |                              |
| 1152 x 720        |                              |
| 1280 x 720        |                              |
| 1024 x 768        |                              |
| 1150.700          |                              |
| Windowed          |                              |
| Display 0         | <b>•</b>                     |

9. Use os direcionais esquerda ou direita do seu teclado para selecionar o jogo:

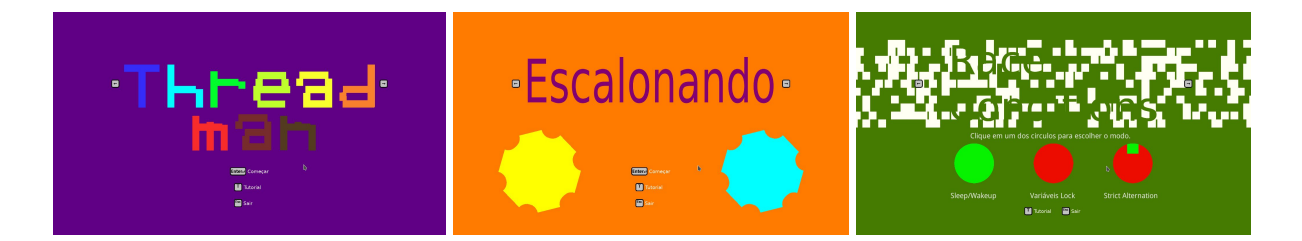